## Cisco Defense Orchestrator(CDO)でのクラウド 配信FMC(cdFMC)の導入

## 内容

概要 <u>前提条件</u> <u>要件</u> <u>使用するコンポーネント</u> <u>背景説明</u> <u>設定</u> <u>CDOにクラウド提供のFirepower Management Centerを導入します。</u> <u>クラウド提供のFMCでのFTDのオンボーディング</u> 関連情報

### 概要

このドキュメントでは、CDOプラットフォームでのクラウド配信FMCの導入とオンボードプロセ スについて説明します。

## 前提条件

#### 要件

次の項目に関する知識があることが推奨されます。

- ・クラウド提供のFirepower Management Center(cdFMC)
- Cisco Defense Orchestrator(CDO)
- Firepower Threat Defense Virtual (FTDv)

#### 使用するコンポーネント

このドキュメントの情報は、次のソフトウェアとハードウェアのバージョンに基づいています。

- cdFMC 7.2.0
- FTDv 7.2.0

このドキュメントの情報は、特定のラボ環境にあるデバイスに基づいて作成されました。このド キュメントで使用するすべてのデバイスは、初期(デフォルト)設定の状態から起動しています 。本稼働中のネットワークでは、各コマンドによって起こる可能性がある影響を十分確認してく ださい。

## 背景説明

Cisco Defense Orchestrator(CDO)は、クラウドで提供されるファイアウォール管理センター

(cdFMC)のプラットフォームです。クラウド提供のファイアウォール管理センターは、セキュア なファイアウォール脅威対策デバイスを管理するSoftware-as-a-Service(SaaS)製品です。オンプ レミスのセキュアファイアウォールセキュアファイアウォール脅威防御と同じ機能の多くを提供 します。これは、オンプレミスのセキュアファイアウォール管理センターと同じ外観と動作を持 ち、同じFMCアプリケーションプログラミングインターフェイス(API)を使用します。

この製品は、オンプレミスのSecure Firewall Management CenterからSecure Firewall Management Center SaaSバージョンへの移行を目的として設計されています。

## 設定

CDOにクラウド提供のFirepower Management Centerを導入します。

次の図は、クラウドで提供されるFMCをCDOに導入するために必要な初期セットアッププロセス を示しています。

最初に、 Menu > Inventory 新しいデバイスを追加します。

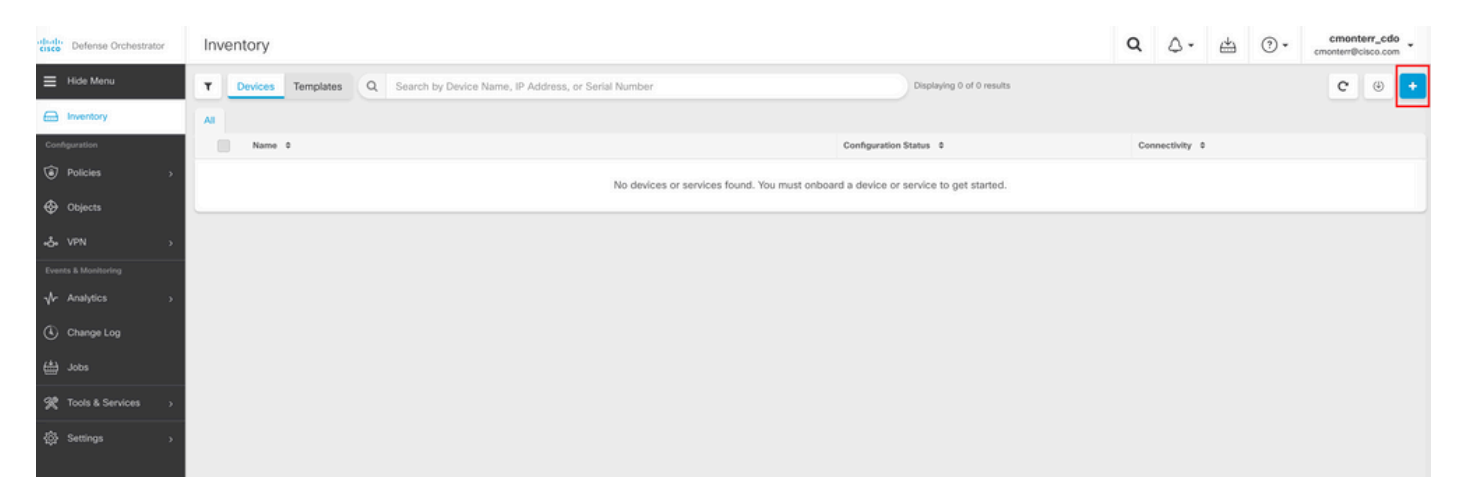

#### 選択 Firepower Threat Defense (FTD).

| crice Defense Orchestrator | Onboarding                      |                                       |                                      |                                                                                                    | Q | ۵. | ⇔ | • ( | cmonterr_cdo<br>cmonterr@cisco.com |
|----------------------------|---------------------------------|---------------------------------------|--------------------------------------|----------------------------------------------------------------------------------------------------|---|----|---|-----|------------------------------------|
| Hide Menu                  | What would you like to onboard? |                                       |                                      |                                                                                                    |   |    |   |     | Cancel                             |
| Inventory                  |                                 | S                                     | elect a Device or Service Typ        | De                                                                                                    |   |    |   |     |                                    |
| Configuration              |                                 |                                       |                                      |                                                                                                    |   |    |   |     |                                    |
| Objects                    |                                 | 454                                   |                                      |                                                                                                    |   |    |   |     |                                    |
| •Å∗ VPN →                  |                                 | Adaptive Security Appliance<br>(8.4+) | Adaptive Security Appliance          | Firepower Management Center<br>(6.4+)                                                                                                    |   |    |   |     |                                    |
| Events & Monitoring        | _                               | (0.4-)                                |                                      | (0.4-)                                                                                                    |   |    |   |     |                                    |
| √r Analytics →             |                                 |                                       | 18th                                 | A CONTRACTOR OF A CONTRACTOR OFTA CONTRACTOR OFTA CONTRACTOR OFTA CONTRACTOR O |   |    |   |     |                                    |
| Change Log                 |                                 |                                       |                                      | Meraki                                                                                                    |   |    |   |     |                                    |
| 🟥 Jobs                     |                                 | FTD<br>Firepower Threat Defense       | SFCN<br>Secure Firewall Cloud Native | Meraki<br>Meraki Security Appliance                                                                                                    |   |    |   |     |                                    |
| 🛠 Tools & Services 🛛 🔿     |                                 |                                       |                                      |                                                                                                    |   |    |   |     |                                    |
| 츖 Settings >               |                                 |                                       |                                      | Umbrella<br>Imbrella Ornanization                                                                                                    |   |    |   |     |                                    |
|                            |                                 | Enable basic CDO functionality for    | Amazon Virtual Private Cloud         | View Umbrella Organization Policies                                                                                                    |   |    |   |     |                                    |
|                            |                                 | integrations                          |                                      | from CDO                                                                                                    |   |    |   |     |                                    |
|                            |                                 | Import<br>management                  |                                      |                                                                                                    |   |    |   |     |                                    |

選択 Request FMC Firepower Management Centerを要求します。

| cisco Defense Orchestrator | Onboard FTD Device                                                                                                    | Q | ۵.     | 4 | • | cmonterr_cdo<br>cmonterr@cisco.com |
|----------------------------|----------------------------------------------------------------------------------------------------|---|--------|---|---|------------------------------------|
|                            | Follow the steps below                                                                                                    |   | Cancel |   |   |                                    |
| Inventory                  |                                                                                                    |   |        |   |   |                                    |
| Configuration              | Cloud-Delivered Firewall Management Center now available!                                                                            |   |        |   |   |                                    |
| Policies >                 | Cisco Defense Orchestrator now provides many of the features and functions available to Secure Firewall Management Center customers. |   |        |   |   |                                    |
| Objects                    | Request FMC                                                                                                    |   |        | J |   |                                    |
| ₀å₀ VPN →                  |                                                                                                    |   |        |   |   |                                    |
| Events & Monitoring        |                                                                                                    |   |        |   |   |                                    |
| √- Analytics >             |                                                                                                    |   |        |   |   |                                    |
| Change Log                 |                                                                                                    |   |        |   |   |                                    |
| 📥 Jobs                     |                                                                                                    |   |        |   |   |                                    |
| X Tools & Services         |                                                                                                    |   |        |   |   |                                    |
|                            |                                                                                                    |   |        |   |   |                                    |

注:[Request FMC]オプションは、テナントにcdFMCがない場合にのみ表示されます。

移動先 Menu > Tools & Services > Firewall Management Center cdFMCを使用する準備が整ったら、次の手順を実行します。

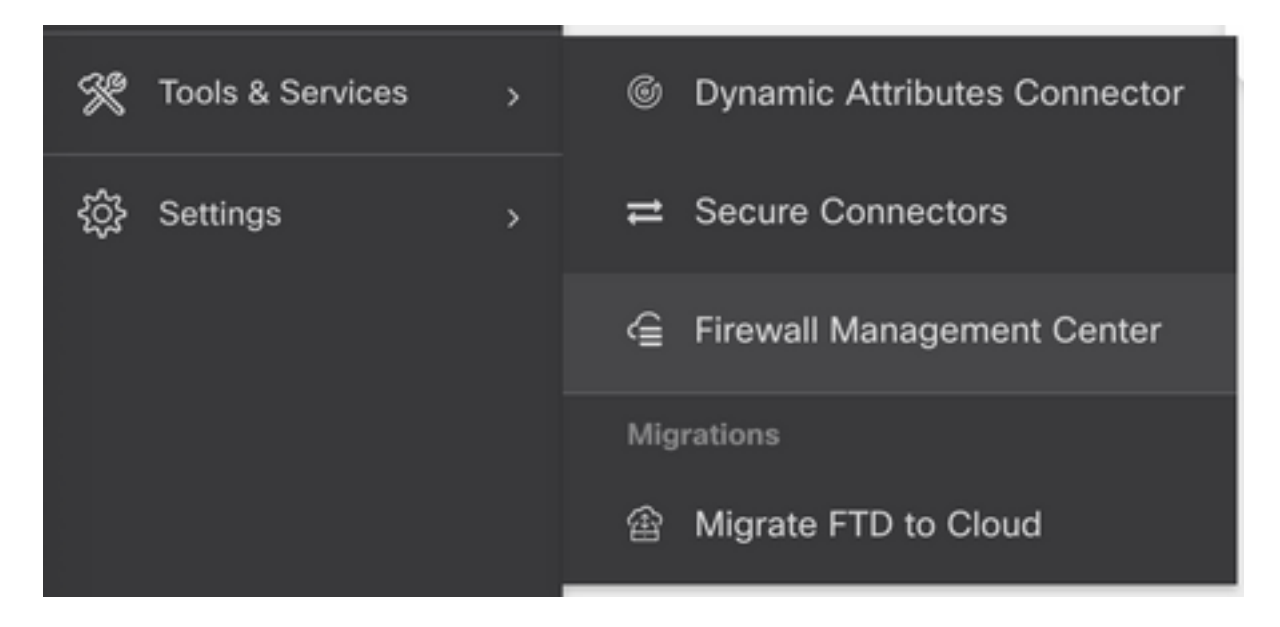

#### 目的のcdFMCを選択して、cdFMC情報を表示します。

| CISCO Defense Orchestrator | Firewall Management Center |              |         |        | Q           | ۵.        | # | • | cmonterr_cdo<br>cmonterr@cisco.com |
|----------------------------|----------------------------|--------------|---------|--------|-------------|-----------|---|---|------------------------------------|
| Hide Menu                  |                            |              |         |        |             |           |   |   | ø                                  |
| Inventory                  | Name                       | SFCN Devices | Devices | Status | Last Hearth | rat       |   |   |                                    |
| Configuration              | Firewall Management Center | ⊖ 0          | ⊖ 0     | Active | 13:40:18 0  | 8/26/2022 |   |   |                                    |
| Policies >                 |                            |              |         |        |             |           |   |   |                                    |
| Objects >                  |                            |              |         |        |             |           |   |   |                                    |
| ⊷Č+ VPN →                  |                            |              |         |        |             |           |   |   |                                    |
| Events & Monitoring        |                            |              |         |        |             |           |   |   |                                    |
| √r Analytics →             |                            |              |         |        |             |           |   |   |                                    |
| Change Log                 |                            |              |         |        |             |           |   |   |                                    |
| 📥 Jobs                     |                            |              |         |        |             |           |   |   |                                    |
| 🛠 Tools & Services >       |                            |              |         |        |             |           |   |   |                                    |

cdFMCのグラフィカルユーザインターフェイス(GUI)にアクセスするには、右側にあるオプショ ンのいずれかを選択します。

| Firewall Management Center |              |         |        |                     | Q | ۵.                                                                       | ⇔                                                                         | ?•                 | cmonterr_cdo<br>cmonterr@cisco.com |
|----------------------------|--------------|---------|--------|---------------------|---|--------------------------------------------------------------------------|---------------------------------------------------------------------------|--------------------|------------------------------------|
|                            |              |         |        | o                   | > | Firewal                                                                  | II Mana                                                                   | gement             | Center                             |
| Name                       | SFCN Devices | Devices | Status | Last Heartbeat      |   | Software Ve                                                              | arsion 7.2.0                                                              | )-build 10364      |                                    |
| Firewall Management Center | ⊕ 0          | ⊕ 0     | Active | 13:40:18 08/26/2022 |   | Actions                                                                  |                                                                           |                    |                                    |
|                            |              |         |        |                     | _ | Dep     Upd     Wor     O API     Managem     O Poli     O Obj     C NAT | loyment<br>ates<br>kflows<br>Explorer<br>ent<br>cles<br>ects              |                    |                                    |
|                            |              |         |        |                     |   | Settings<br>Con<br>Sma<br>Con<br>Sma<br>AMI<br>↓ Dev<br>La Aud<br>Ciso   | figuration<br>art License<br>> Managen<br>ice Health<br>lit<br>co Cloud E | s<br>nent<br>vents |                                    |

#### これでcdFMCのGUIが表示されます。

| Defense Orchesti<br>FMC / System / Health /       | rator Analysis<br>Monitor       | Policies [   | Devices Objects   | Integration                 | ⊷ Return Home Deploy Q 🗳 🌣 🕢 Imatusci@cisco.com 🔻 | cisco SECURE |
|---------------------------------------------------|---------------------------------|--------------|-------------------|-----------------------------|---------------------------------------------------|--------------|
| Monitoring<br>ŵ Home     v Devices (1)     o FTDv | Health Status  I total  Devices | 0 warnings 1 | normal 0 disabled | Q. Filter using device name |                                                   | Í            |
|                                                   | Device                          |              |                   | Version                     | Model                                             |              |
|                                                   | > © FTDv                        |              |                   | 7.2.0                       | Cisco Firepower Threat Defense for Azure          |              |
|                                                   |                                 |              |                   |                             |                                                   |              |

クラウド提供のFMCでのFTDのオンボーディング

次の図は、コマンドラインインターフェイス(CLI)登録キーを使用してcdFMCに登録するために FTDをオンボードする方法を示しています。

最初に、 Onboard an FTD CDOホームページで確認できます。

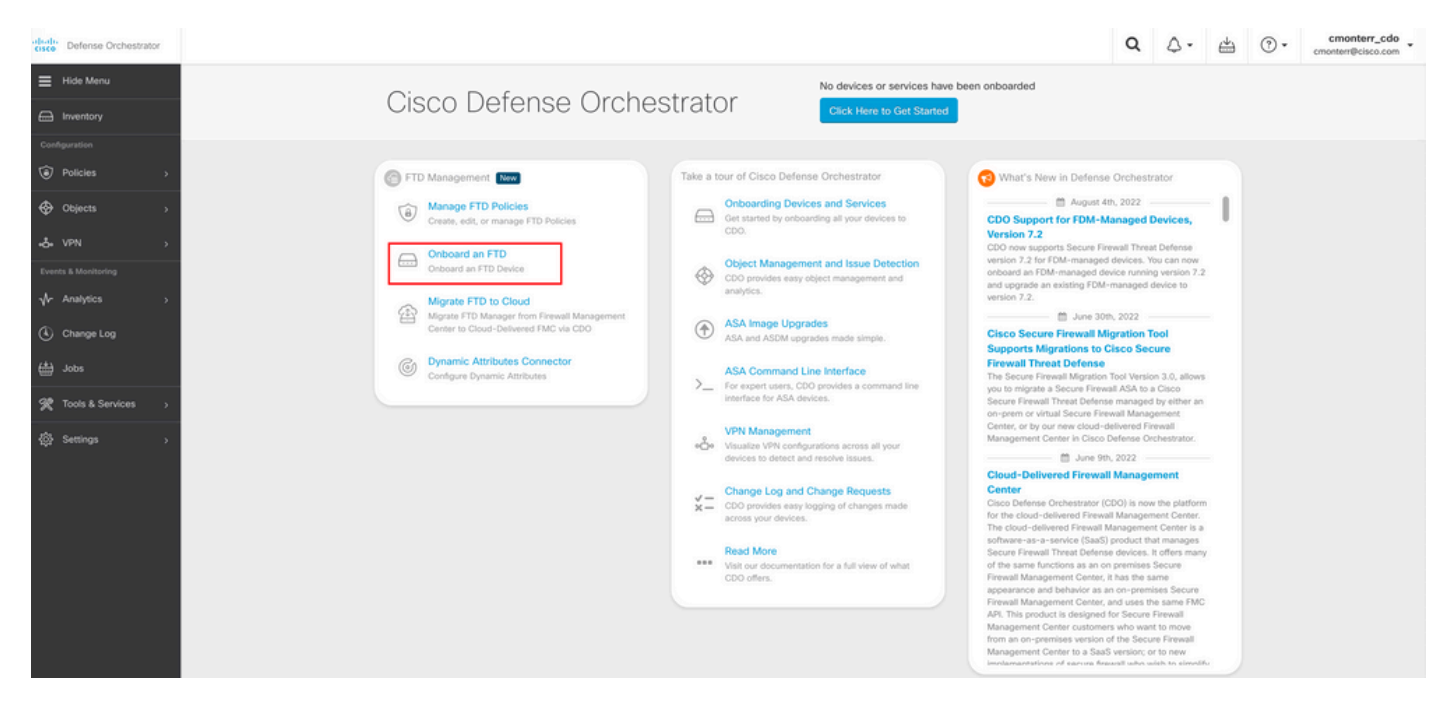

次に、 Use CLI Registration Key オプション.

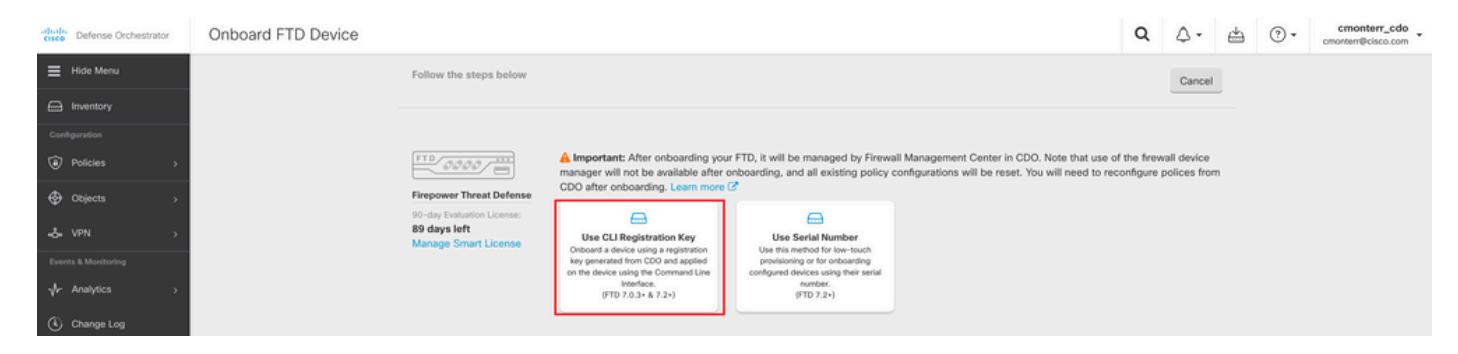

#### 続いて、要求されたFTDv情報と必要なFTDv情報を入力します。

| 1 Device Name          | FTDv                                                                                                    |                                                                                   |                                                                                                    | Edit                                                              |
|------------------------|----------------------------------------------------------------------------------------------------|-----------------------------------------------------------------------------------|----------------------------------------------------------------------------------------------------|-------------------------------------------------------------------|
| 2 Policy Assignment    | Access Control Policy: Default A                                                                                                    | Access Control Policy                                                             |                                                                                                    | Edit                                                              |
| 3 Subscription License | <ul> <li>Please indicate if this FTD is physical</li> <li>Physical FTD Device</li> <li>Virtual FTD Device</li> <li>Performance Tier (FTDv 7.0 and</li> <li>FTDv100 - Tiered (16 core</li> </ul> | cal or virtual:<br>d above only)<br>/ 32 GB) 	v                                   | <ul> <li>Enable subscription licenses. CDO will att<br/>the selected licenses when the device is of<br/>CDO and registered with the supplied Sm<br/>Learn more about Cisco Smart Accounts.</li> <li>Note: All virtual FTDs require performance<br/>Make sure your subscription licensing accounts.</li> </ul> | empt to enable<br>connected to<br>art License.<br>e tier license. |
|                        | License Type Base License                                                                                                    | Includes<br>Base Firewall Capabilities                                            | the available licenses you need. Its import<br>the tier that matches the license you have<br>account. Until you choose a tier, your FTD<br>FTDv50 selection.                                                                                                    | ant to choose<br>in your<br>v defaults to                         |
|                        | Malware                                                                                                    | <ul> <li>Intrusion Policy</li> <li>File Policy</li> <li>URL Reputation</li> </ul> |                                                                                                    |                                                                   |
|                        | RA VPN VPNOnly -                                                                                                    | RA VPN                                                                            |                                                                                                    |                                                                   |
|                        | Next                                                                                                    |                                                                                   |                                                                                                    |                                                                   |

#### 最後に、cdFMCは特定の CLI KeyデバイスのCLIキー。

| 4 CLI Registration Key | <ol> <li>Ensure the device's initial configuration is complete before trying to apply the registration key. Learn more</li> <li>Copy the CLI Key below and paste it into the CLI of the FTD</li> </ol> | G        |
|------------------------|----------------------------------------------------------------------------------------------------|----------|
|                        | configure manager add cmonterr-cdo.app.us.cdo.cisco.com<br>NaRZpWdiG4waNYJMQVAxdKqsukd2nDTn 6qDJQJAyKn53d0TnEifT0XF5nseZ43pd cmonterr-<br>cdo.app.us.cdo.cisco.com                                     | <b>A</b> |
|                        | Next                                                                                                    |          |

#### コピー: CLI Key CLIにログインします。

| > configure manager add cm<br>qsukd2nDTn 6qDJQJAyKn53d0T<br>File HA_STATE is not found | onterr-cdo.app.us.cdo.cisco.com NaRZpWdiG4waNYJMQVAxdK<br>nEifT0XF5nseZ43pd cmonterr-cdo.app.us.cdo.cisco.com |
|----------------------------------------------------------------------------------------|----------------------------------------------------------------------------------------------------|
| Manager cmonterr-cdo.app.u                                                             | s.cdo.cisco.com successfully configured.                                                                      |
| Please make note of reg_ke                                                             | y as this will be required while adding Device in FMC.                                                        |
| >                                                                                      |                                                                                                    |
| > show managers                                                                        |                                                                                                    |
| Туре                                                                                   | : Manager                                                                                                    |
| Host                                                                                   | : cmonterr-cdo.app.us.cdo.cisco.com                                                                           |
| Display name                                                                           | : cmonterr-cdo.app.us.cdo.cisco.com                                                                           |
| Identifier                                                                             | : 6qDJQJAyKn53d0TnEifT0XF5nseZ43pd                                                                            |
| Registration                                                                           | : Pending                                                                                                    |

#### cdFMCが登録タスクを開始します。

| crisco Defense Orchestrator      | Inventory                                                                 |                        |                                 | Q | ٥.                                                            | ÷ ?.                                                          | cmonterr_cdo<br>cmonterr@cisco.com                                                                  | • |
|----------------------------------|---------------------------------------------------------------------------|------------------------|---------------------------------|---|---------------------------------------------------------------|---------------------------------------------------------------|----------------------------------------------------------------------------------------------------|---|
| ≡ Hide Menu                      | T Devices Templates Q Search by Device Name, IP Address, or Serial Number |                        | Displaying 1 of 1 results C 🐵 + | > | FTDV @                                                        |                                                               |                                                                                                    |   |
| Inventory                        | AII FTD                                                                   |                        |                                 |   | Device Deta                                                   | ls                                                            |                                                                                                    | ~ |
| Configuration  Policies  Objects | Name 0      FTDv     FTD                                                  | Configuration Status 9 | Connectivity \$                 |   | Location<br>Model<br>Serial<br>Version<br>Onboardir<br>Method | n/a<br>n/a<br>n/a<br>g Registrat                              | ion Key                                                                                             |   |
| -& VPN >                         |                                                                           |                        |                                 |   |                                                               |                                                               |                                                                                                    |   |
| Events & Monitoring              |                                                                           |                        |                                 |   | Waiting for<br>onboarding<br>command                          | Device Registratio<br>process by executor<br>the device (igno | n to start. Please complete th<br>ting the following registration<br>re if already done). Make sure | 0 |
| Change Log                       |                                                                           |                        |                                 |   | config                                                        | ire manager ac                                                | id cmonterr-cdo.a_                                                                                  | 2 |
| 🚔 Jobs                           |                                                                           |                        |                                 |   | Davies Astis                                                  |                                                               |                                                                                                    | = |
| 🛠 Tools & Services 🔷 🗧           |                                                                           |                        |                                 |   | E Workfle                                                     | ms                                                            |                                                                                                    |   |
| ② Settings >                     |                                                                           |                        |                                 |   | Monitoring                                                    |                                                               |                                                                                                    | ~ |
|                                  |                                                                           |                        |                                 |   | Device Man                                                    | gement                                                        |                                                                                                    | > |
|                                  |                                                                           |                        |                                 |   | Policies                                                      |                                                               |                                                                                                    | × |
|                                  |                                                                           |                        |                                 |   | Objects                                                       |                                                               |                                                                                                    | × |
|                                  |                                                                           |                        |                                 |   | Label Group                                                   | s and Labels                                                  |                                                                                                    | ÷ |
|                                  |                                                                           |                        |                                 |   | Add Labels                                                    | •                                                             |                                                                                                    |   |
|                                  |                                                                           |                        |                                 |   | Add label                                                     | groups and labe                                               | ls                                                                                                  | + |
|                                  |                                                                           |                        |                                 |   |                                                               |                                                               |                                                                                                    |   |

**注**:登録プロセスを完了するには、FTDデバイスがポート8305(sftunnel)および443を介して CDOテナントと通信していることを確認してください。詳細な<u>ネットワーク要件</u>を参照し てください。

**注**:ホストに接続できない場合は、configure network dns <address>コマンドを使用して FTD-CLIのDNS設定を修正できます。

#### 登録プロセスを監視するには、 Device Actions > Workflows..

| Workflows                   |           |           |               | Q 4-                  | Cronterr_cdo -                                   |
|-----------------------------|-----------|-----------|---------------|-----------------------|--------------------------------------------------|
| + Return to Inventory       |           |           |               |                       |                                                  |
| FTDv (FTD)                  |           |           |               |                       | C 🖲                                              |
| Namo                        | Priority  | Condition | Current State | Last Active           | Time                                             |
| fmceRegisterFtdStateMachine | On Demand | Done      | Done          | 8/30/2022, 3:35:50 PM | 8/30/2022, 3:33:11 PM / 8/30/2022,<br>3:35:50 PM |
| ftdcOnboardingStateMachine  | On Demand | Done      | Done          | 8/30/2022, 3:32:50 PM | 8/30/2022, 3:32:50 PM / 8/30/2022,<br>3:32:50 PM |

# [Expand the] Active 追加情報を得るために、次の図はFTDvが正常に登録された方法を示しています。

| Workflows                                    |                                     |                             |                 |                        |                                | Q      | ۵.                      | ⇔                  | ?•                | cmonterr_c<br>Imatuscl@cisco.c |
|----------------------------------------------|-------------------------------------|-----------------------------|-----------------|------------------------|--------------------------------|--------|-------------------------|--------------------|-------------------|--------------------------------|
| Return to Inventory<br>ETDy (ETD)            |                                     |                             |                 |                        |                                |        |                         |                    |                   |                                |
| T                                            |                                     |                             |                 |                        |                                |        |                         |                    |                   | c                              |
| Name                                         | Priority                            | Condition                   | Current State   |                        | Last Active                    |        |                         | Time               |                   |                                |
| ACTION                                       | TIME                                | START STATE                 |                 | END STATE              |                                | RES    | ULT                     |                    |                   |                                |
| PollingDelayedCheckAction                    | 15:34:46.812 / 15:34:46.819         | POLLING_WAIT_BEFORE_CHEC    | K_REGISTER_FTD  | INITIATE_GET_TASK_STAT | US                             | • 5    | UCCESS                  |                    |                   |                                |
| FmcRequestGetAction                          | 15:35:17.324 / 15:35:17.724         | INITIATE_GET_TASK_STATUS    |                 | WAIT_FOR_GET_TASK_ST   | ATUS                           | • s    | UCCESS                  |                    |                   |                                |
| FmcQueryTaskStatusResponseHandler            | 15:35:18.223 / 15:35:18.244         | AWAIT_RESPONSE_FROM_exe     | outeFmcRequests | POLLING_WAIT_BEFORE_0  | CHECK_REGISTER_FTD             | JOL    | _IN_PROGR               | ESS                |                   |                                |
| PollingDelayedCheckAction                    | 15:35:18.288 / 15:35:18.299         | POLLING_WAIT_BEFORE_CHEC    | K_REGISTER_FTD  | INITIATE_GET_TASK_STAT | US                             | • S    | UCCESS                  |                    |                   |                                |
| FmcRequestGetAction                          | 15:35:48.708 / 15:35:49.173         | INITIATE_GET_TASK_STATUS    |                 | WAIT_FOR_GET_TASK_ST   | ATUS                           | • S    | UCCESS                  |                    |                   |                                |
| FmcQueryTaskStatusResponseHandler            | 15:35:49.639 / 15:35:49.652         | AWAIT_RESPONSE_FROM_exe     | cuteFmcRequests | INITIATE_GET_DEVICE_RE | CORDS_REGISTER_FTD             | JOL    | _SUCCEEDE               | D                  |                   |                                |
| FmcRequestDeviceRecordsAction                | 15:35:49.674 / 15:35:50.084         | INITIATE_GET_DEVICE_RECORD  | DS_REGISTER_FTD | WAIT_FOR_DEVICE_RECO   | RDS_REGISTER_FTD               | • 5    | UCCESS                  |                    |                   |                                |
| FraceFilterDeviceResponseHandler             | 15:35:50.496 / 15:35:50.510         | AWAIT_RESPONSE_FROM_exe     | cuteFmcRequests | DONE                   |                                | • 5    | UCCESS                  |                    |                   |                                |
| HOOK                                         | TYPE                                | TIME                        |                 | RESULT                 |                                |        |                         |                    |                   |                                |
| SaveInitialConnectivityStateBeforeHook       | Before                              | 15:33:11.229 / 15:33:11.231 |                 | Saved Connectivity S   | tate to context                |        |                         |                    |                   |                                |
| UpdateSMContextWithDeviceVersionHook         | Before                              | 15:33:11.231 / 15:33:11.234 |                 | setDeviceVersionInSt   | MContext                       |        |                         |                    |                   |                                |
| DeviceStateMachineClearErrorBeforeHook       | Before                              | 15:33:11.234 / 15:33:11.236 |                 | noErrorOccurred        |                                |        |                         |                    |                   |                                |
| FmceRegisterFtdcStatusPreHook                | Before                              | 15:33:11.236 / 15:33:11.289 |                 | Executed pre hook su   | ccessfully for FTD device: FTD | v      |                         |                    |                   |                                |
| FmceRegisterFtdcStatusHook                   | After                               | 15:35:50.517 / 15:35:50.519 |                 | Executed hook succe    | ssfully                        |        |                         |                    |                   |                                |
| NotifyOnConnectivityStateChangeAfterHook     | After                               | 15:35:50.519 / 15:35:50.521 |                 | Notification skipped f | or this event                  |        |                         |                    |                   |                                |
| UpdateSMContextWithDeviceAsaNgPolicyFlagHook | After                               | 15:35:50.521 / 15:35:50.523 |                 | notAsaDevice           |                                |        |                         |                    |                   |                                |
| AddDeviceNameToStateMachineDebugAfterHook    | After                               | 15:35:50.523 / 15:35:50.528 |                 | Added device name t    | o debug record                 |        |                         |                    |                   |                                |
| DeviceStateMachineSetErrorAfterHook          | After                               | 15:35:50.528 / 15:35:50.530 |                 | noErrorOccurred        |                                |        |                         |                    |                   |                                |
| ftdcOnboardingStateMachine                   | On Demand                           | Done                        | Done            |                        | 8/30/2022, 3:32                | :50 PM |                         | 8/30/20<br>3:32:50 | 22, 3:32:50<br>PM | 0 PM / 8/30/202                |
| Inventory                                    |                                     |                             |                 |                        |                                | Q      | A - 1                   | <u>له</u>          |                   | cmonterr_cdo                   |
|                                              |                                     |                             |                 |                        |                                | , FT   | Dv                      |                    | Ima               | tuscilipcisco.com              |
| Templates Q Search by De                     | vice Name, IP Address, or Serial Nu | umber                       | Displa          | lying 1 of 1 results   | C .                            | FTD    | DV                      |                    |                   |                                |
| All FTD                                      |                                     |                             |                 |                        |                                | Dev    | ice Details             |                    |                   |                                |
| ✓ Name ÷                                     |                                     | Configuration State         | us ‡            | Connectivity \$        | _                              |        | Location                | n/a                |                   |                                |
| FTDV                                         |                                     | O Synced                    |                 | Online                 |                                |        | Model                   | Cisco I<br>Azure   | Firepower Thr     | reat Defense for               |
| FTD                                          |                                     |                             |                 |                        |                                |        | Serial<br>/ersion       | 9AGTA<br>7.2.0     | FW24C6            |                                |
|                                              |                                     |                             |                 |                        |                                |        | Onboarding              | Registr            | ration Key        |                                |
|                                              |                                     |                             |                 |                        |                                |        | Snort Version           | 3.1.21             | .1-126            |                                |
|                                              |                                     |                             |                 |                        |                                |        |                         |                    |                   | _                              |
|                                              |                                     |                             |                 |                        |                                | 0 :    | Synced<br>four device's | configuration      | is up-to-date     |                                |
|                                              |                                     |                             |                 |                        |                                | -      |                         |                    |                   |                                |
|                                              |                                     |                             |                 |                        |                                | Dev    | ice Actions             |                    |                   | ~                              |
|                                              |                                     |                             |                 |                        |                                | 0      | Check for<br>Manage L   | Changes<br>icenses |                   |                                |
|                                              |                                     |                             |                 |                        |                                |        | Workflow                | s                  |                   |                                |
|                                              |                                     |                             |                 |                        |                                |        | Remove                  |                    |                   |                                |
|                                              |                                     |                             |                 |                        |                                | Mo     | moning                  |                    |                   | ~                              |
|                                              |                                     |                             |                 |                        |                                | 1      | Health                  |                    |                   |                                |
|                                              |                                     |                             |                 |                        |                                | Dev    | ice Manage              | ement              |                   | ~                              |
|                                              |                                     |                             |                 |                        |                                | 6      | Device O                | verview            |                   |                                |
|                                              |                                     |                             |                 |                        |                                | C      | Interfaces              |                    |                   |                                |
|                                              |                                     |                             |                 |                        |                                | 6      | Inline Set              |                    |                   |                                |
|                                              |                                     |                             |                 |                        |                                |        |                         |                    |                   |                                |
|                                              |                                     |                             |                 |                        |                                | 6      | DHCP                    |                    |                   |                                |

最後に、 Device Management > Device Overview cdfmcにアクセスして、FTDvの概要ステータスを確認 します。

| System Start Defense for Azure         Origination Start Defense for Azure         Origination Start Defense for Azure         Origination Start Defense for Azure         Origination Start Defense for Azure         Device Configuration:       Origination Start Defense for Azure         Device Configuration:       Origination Start Defense for Azure         Device Configuration:       Device Configuration:       Device Config |
|----------------------------------------------------------------------------------------------------|
| General       Iconse       System       Ca         Name:       FTDV       FTDV       FTDV100 - Tiered (Core 16 / 32 GB)       Base:       System       Caso Firepower Threat Defense for Azure         Transfer Packets:       No       Base:       Yers       Base:       Yers       Serial:       9AGTAFW24C6         Compliance Mode:       None       Malware:       No       No       Time:       2022-08-30 21.04.27         TLS Crypto Acceleration:       Disabled       Threat:       No       No       Time Zone:       UTC (UTC+0.00)         URL Filtering:       No       AnyConnect Plus:       No       No       AryConnect Plus:       No         AnyConnect VPN Only:       No       Health       Management       Management                                                                                                    |
| Name:       FTDv         Transfer Packets:       No         Mode:       Routed         Compliance Mode:       None         TLS Crypto Acceleration:       Disabled         Device Configuration:       Import Support Countoiled Features:       No         AnyConnect Apex:       No         AnyConnect VPN Only:       No                                                                                                    |
| Transfer Packets:       No       Base:       Yes       Serial:       9AGTAFW24C6         Mode:       Routed       Export-Controlled Features:       No       Time:       2022-08-30 21:04:27         Compliance Mode:       None       Maiware:       No       Time:       2022-08-30 21:04:27         TLS Crypto Acceleration:       Disabled       Threat:       No       Time Zone:       UTC (UTC+0:00)         Device Configuration:       Import Commons       MayConnect Apex:       No       Version:       7.2.0         AnyConnect Apex:       No       AnyConnect Apex:       No       No       Time Zone setting for Time based Rules:       UTC (UTC+0:00)         AnyConnect VPN Only:       No       AnyConnect VPN Only:       No       No       Version:       AnyConnect VPN Only:                                                                                                    |
| Mode:     Routed     Export-Controlled Features:     No     Time:     2022-08-30 21.04.27       Compliance Mode:     None     Malware:     No     Time Zone:     UTC (UTC+0.00)       TLS Crypto Acceleration:     Disabled     Threat:     No     Version:     7.2.0       Device Configuration:     Import Export Counteeler     AnyConnect Apex:     No     Time Zone setting for Time based Rules:     UTC (UTC+0.00)       AnyConnect Plus:     No     AnyConnect Plus:     No     No       Inspection Engine     Health     Management     Management                                                                                                    |
| Compliance Mode:     None     Malware:     No     Time Zone:     UTC (UTC+0.00)       TLS Crypto Acceleration:     Disabled     Threat:     No     Version:     7.2.0       Device Configuration:     Import Commont     AnyConnect Apex:     No     Time Zone setting for Time based Rules:     UTC (UTC+0.00)       AnyConnect Plus:     No     AnyConnect Plus:     No     No       Inspection Engine     Health     Management                                                                                                    |
| TLS Crypto Acceleration:     Disabled     Threat:     No     Version:     7.2.0       Device Configuration:     Import Commont     URL Filtering:     No     AnyConnect Apex:     No       AnyConnect VPN Only:     No     AnyConnect VPN Only:     No     Management                                                                                                    |
| Device Configuration:     Import Export Downland       Device Configuration:     Import Export Downland       AnyConnect Apex:     No       AnyConnect VPN Only:     No                                                                                                    |
| Device Configuration:     Import Export Commont     AnyConnect Apex:     No       AnyConnect Plus:     No       AnyConnect VPN Only.     No                                                                                                    |
| AnyConnect Plus: No<br>AnyConnect VPN Only: No<br>Inspection Engine Health Management                                                                                                    |
| AnyConnect VPN Only: No Management                                                                                                    |
| Inspection Engine Health Management                                                                                                    |
|                                                                                                    |
| Inspection Engine: Short 3 Status: O Host NO-IP                                                                                                    |
| Revent to Exert 2 Policy: Initial Health Policy 2022-06-04 01/25:03 Status:                                                                                                    |
| Excluded None Manager Arcess Interface Manager Arcess Interface                                                                                                    |
|                                                                                                    |

## 関連情報

- <u>テクニカル サポートとドキュメント Cisco Systems</u>

翻訳について

シスコは世界中のユーザにそれぞれの言語でサポート コンテンツを提供するために、機械と人に よる翻訳を組み合わせて、本ドキュメントを翻訳しています。ただし、最高度の機械翻訳であっ ても、専門家による翻訳のような正確性は確保されません。シスコは、これら翻訳の正確性につ いて法的責任を負いません。原典である英語版(リンクからアクセス可能)もあわせて参照する ことを推奨します。